Pomoc dla użytkowników systemu Asix 8

www.asix.com.pl

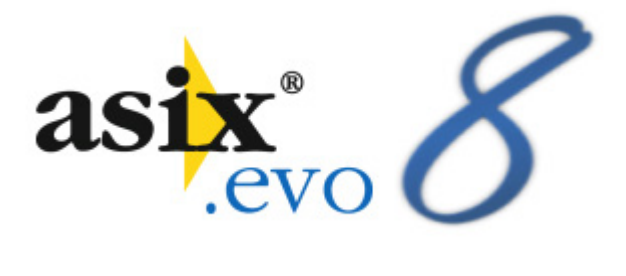

## Asix.Evo – Dodatek Asix Excel

Dok. Nr PLP8102 Wersja: 2016-06-09

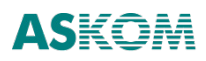

**ASKOM**<sup>®</sup> i **asix**<sup>®</sup> to zastrzeżone znaki firmy **ASKOM Sp. z o. o., Gliwice**. Inne występujące w tekście znaki firmowe bądź towarowe są zastrzeżonymi znakami ich właścicieli.

Wszelkie prawa zastrzeżone. Nieautoryzowane rozpowszechnianie całości lub fragmentu niniejszej publikacji w jakiejkolwiek postaci jest zabronione. Wykonywanie kopii metodą kserograficzną, fotograficzną lub inną powoduje naruszenie praw autorskich niniejszej publikacji.

ASKOM Sp. z o. o. nie bierze żadnej odpowiedzialności za jakiekolwiek szkody wynikłe z wykorzystywania zawartych w publikacji treści.

Copyright © 2016, ASKOM Sp. z o. o., Gliwice

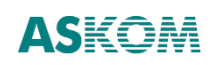

ASKOM Sp. z o. o., ul. Józefa Sowińskiego 13, 44-121 Gliwice, tel. +48 32 3018100, fax +48 32 3018101, http://www.askom.com.pl, e-mail: biuro@askom.com.pl

# Spis treści

| 1.  | Wstęp                               |  |
|-----|-------------------------------------|--|
| 2.  | Konfiguracja serwera Asix.Evo       |  |
| 3.  | Instalowanie i konfiguracja dodatku |  |
| 4.  | Odinstalowanie dodatku              |  |
| 5.  | Licencjonowanie                     |  |
| 6.  | Formuly Excel                       |  |
| 6.  | 5.1. Funkcja ASIX.VAR               |  |
| 6.  | 5.2. Funkcja ASIX.VAR.HIST          |  |
| 6.  | 5.3. Funkcja ASIX.VAR.HIST.N        |  |
| 6.  | 5.4. Funkcja ASIX.VAR.ATTRIBUTE     |  |
| 7.  | Obiekt arkusza Tabela Asix          |  |
| 8.  | Skrypty                             |  |
| 8.  | 3.1. Obiekt AsixEvo                 |  |
| 8.  | 3.2. Dostępne funkcje               |  |
| 9.  | Forma czasu OPC                     |  |
| 10. | Diagnostyka                         |  |

# 1. Wstęp

Moduł jest dodatkiem do programu Microsoft Excel, umożliwiającym typowemu użytkownikowi programu Excel korzystanie z danych procesowych bieżących i historycznych aplikacji Asix.Evo w sposób prosty i intuicyjny. Dodatek instalowany jest automatycznie w trakcie instalacji pakietu Asix od wersji 8.1.5. Interfejs programu MS Excel zostaje wówczas rozbudowany o narzędzia wspomagające wyliczanie funkcji oraz o obiekt Tabela. Dla bardziej zaawansowanych użytkowników możliwy jest również dostęp do danych przy użyciu skryptów, bazujących na specjalnie przygotowanym do tego celu obiekcie i funkcjach VB.

Do działania dodatku wymagany jest program Excel w wersji 2007 lub nowszej. Konieczne jest też zainstalowanie biblioteki Microsoft .NET 4.6 – do pobrania za darmo ze strony firmy Microsoft. Obsługiwane systemy Windows to: Windows Vista SP2 i nowszy lub Windows Server 2008 SP2 lub nowszy.

|   |                  | Tabela dobo        | wa według         | godzin           |           |   |  |
|---|------------------|--------------------|-------------------|------------------|-----------|---|--|
|   |                  |                    |                   |                  |           |   |  |
|   |                  |                    |                   |                  |           |   |  |
|   |                  |                    |                   |                  |           |   |  |
|   | Początek okresu: |                    | 19.05.2016        |                  |           |   |  |
|   |                  |                    |                   |                  |           |   |  |
|   |                  | Temperatura spalin | Temperatura kwasu | Temperatura wody |           |   |  |
|   | Czas             | przed odemglaczem  | siarkowego        | cieptei          | Jednostka |   |  |
|   | 00:00            | 58                 | 8                 | 53               | °C        |   |  |
|   | 01:00            | 22                 | 32                | 53               | °C        |   |  |
|   | 02:00            | 18                 | 68                | 53               | °C        |   |  |
|   | 03:00            | 54                 | 104               | 53               | °C        |   |  |
|   | 04:00            | 90                 | 140               | 53               | °C        |   |  |
|   | 05:00            | 124                | 174               | 53               | °C        |   |  |
|   | 06:00            | 160                | 190               | 53               | °C        |   |  |
|   | 07:00            | 196                | 154               | 53               | °C        |   |  |
|   | 08:00            | 168                | 118               | 53               | °C        |   |  |
|   | 09:00            | 132                | 82                | 53               | °C        |   |  |
|   | 10:00            | 96                 | 46                | 53               | °C        |   |  |
|   | 11:00            | 60                 | 10                | 53               | °C        |   |  |
|   | 12:00            | 24                 | 30                | 53               | °C        |   |  |
|   | 13:00            | 16                 | 66                | 53               | °C        |   |  |
|   | 14:00            | 52                 | 102               | 53               | *C        |   |  |
|   | 15:00            | 88                 | 138               | 53               | -C        |   |  |
|   | 16:00            | 124                | 174               | 53               | -C        |   |  |
|   | 17:00            | 100                | 190               | 33               | °C        |   |  |
|   | 18:00            | 190                | 134               | 53               | °C        |   |  |
| - | 20-00            | 100                | 120               | 53               | °C        |   |  |
|   | 20.00            | 96                 | 46                | 52               | °C        |   |  |
|   | 22:00            | 60                 | 10                | 53               | °C        |   |  |
| - | 23:00            | 24                 | 30                | 53               | °C        | 1 |  |
|   | Min              | 16                 | 8                 | 53               |           |   |  |
|   | Max              | 196                | 190               | 53               |           |   |  |
|   | Średnia          | 96,58333333        | 94,5              | 53               |           |   |  |
|   |                  |                    |                   |                  | 3         |   |  |

Dodatek może pobierać dane z pakietu Asix.Evo w wersji 8.1.5 lub nowszej.

Rys. Przykład tabeli z danymi pobranymi z aplikacji Asix.

## 2. Konfiguracja serwera Asix. Evo

Przed udostępnieniem dodatku użytkownikom Administrator musi skonfigurować serwer danych. W tym celu w aplikacji Asix.Evo musi włączyć serwer Asix Mobile i opcję "Serwer REST":

Asix.Evo > Eksplorator aplikacji > Ustawienia stanowisk > Asix Mobile:

Uruchom serwer Asix Mobile

#### Uruchom serwer REST (dodatek Asix Excel)

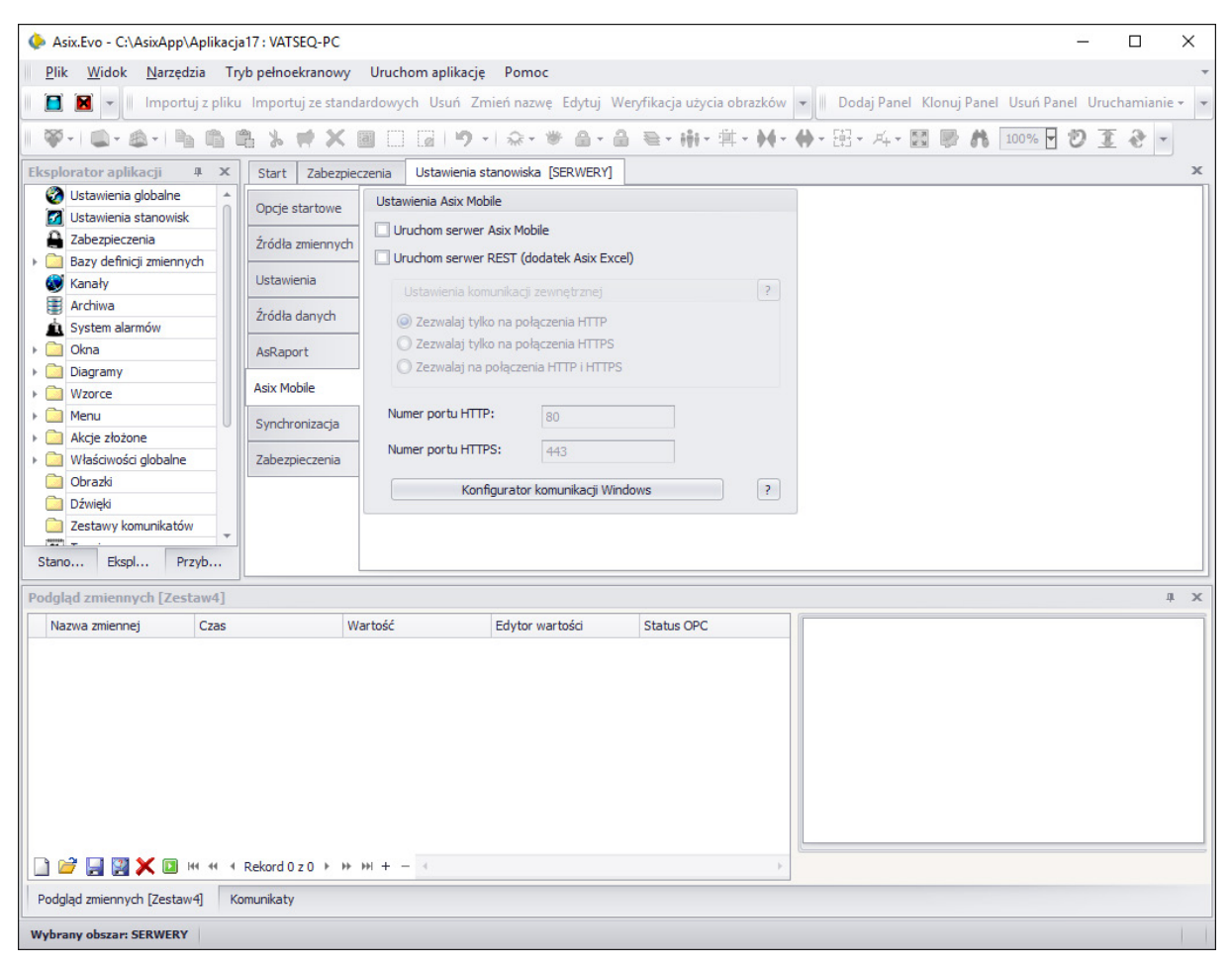

Rys. Opcje konfiguracji serwera Asix. Evo.

## 3. Instalowanie i konfiguracja dodatku

Dodatek Asix Excel rozpowszechniany jest w postaci dwóch plików: AsixExcelAddIn32.xll i AsixExcelAddIn64.xll. Pierwszy z nich przeznaczony do jest dla programu Excel w wersji 32-bitowej, drugi dla programu Excel w wersji 64-bitowej.

Dodatek instalowany jest automatycznie w trakcie instalacji pakietu Asix od wersji 8.1.5, w przypadku zainstalowanego na komputerze programu Excel.

W sytuacji nie zainstalowania dodatku Asix Excel z powodu braku programu Excel – istnieje możliwość ręcznego doinstalownaia dodatku w późniejszym czasie. Aby zainstalować dodatek ręcznie, należy w programie Excel wybrać polecenie *Opcje*. Pojawi się okno *Opcje programu Excel*.

### 🀱 Aby zainstalować dodatek Asix Excel:

- 1. Kliknij kartę *Plik*, kliknij pozycję *Opcje*, a następnie kliknij kategorię *Dodatki*.
- 2. W polu **Zarządzaj** kliknij pozycję **Dodatki programu Excel**, a następnie kliknij przycisk **Przejdź**. Zostanie wyświetlone okno dialogowe **Dodatki**.

| pcje programu Excel                                                                                                    |                                                |                                                  | ? >                     |
|----------------------------------------------------------------------------------------------------|------------------------------------------------|--------------------------------------------------|-------------------------|
| Ogólne                                                                                                    | Wyświetlanie dodatków pakietu Microsof         | t Office i zarządzanie nimi                      |                         |
| Control in the second second sec | Dedatki                                        |                                                  |                         |
| Sprawdzanie                                                                                                    | Dodatki                                        |                                                  |                         |
| Zapisywanie                                                                                                    | Nazwa 🔺                                        | Lokalizacja                                      | Тур ^                   |
| Jezyk                                                                                                    | Aktywne dodatki aplikacji                      |                                                  |                         |
|                                                                                                    | Acrobat PDFMaker Office COM Addin              | C:\\PDFMaker\Office\x64\PDFMOfficeAddin.dll      | Dodatek COM             |
| Zaawansowane                                                                                                    | Team Foundation Add-in                         | "C:\\IDE\PrivateAssemblies\TFSOfficeAdd-in.dll"  | Dodatek COM             |
| Dostosowywanie Wstążki                                                                                                    | Nieaktywne dodatki aplikacji                   |                                                  |                         |
| Pasek narzędzi Szybki dostęp                                                                                                    | Analysis ToolPak                               | C:\fice\Office15\Library\Analysis\ANALYS32.XLL   | Dodatek programu Excel  |
|                                                                                                    | Analysis ToolPak - VBA                         | C:\e\Office15\Library\Analysis\ATPVBAEN.XLAM     | Dodatek programu Excel  |
| Jodatki                                                                                                    | Data (XML)                                     | C:\ Files\microsoft shared\Smart Tag\MOFL.DLL    | Akcja                   |
| Centrum zaufania                                                                                                    | Dodatek Solver                                 | C:\ffice\Office15\Library\SOLVER\SOLVER.XLAM     | Dodatek programu Excel  |
|                                                                                                    | Inquire                                        | C:\Microsoft Office\Office15\DCF\NativeShim.dll  | Dodatek COM             |
|                                                                                                    | Microsoft Actions Pane 3                       |                                                  | Pakiet rozszerzenia XML |
|                                                                                                    | Microsoft Office PowerPivot for Excel 2013     | C:\t Excel Add-in\PowerPivotExcelClientAddIn.dll | Dodatek COM             |
|                                                                                                    | Narzędzia do waluty euro                       | C:\oft Office\Office15\Library\EUROTOOL.XLAM     | Dodatek programu Excel  |
|                                                                                                    | Power View                                     | C:\ Excel Add-in\AdHocReportingExcelClient.dll   | Dodatek COM             |
|                                                                                                    | Dodatki zwiazane z dokumentami                 |                                                  |                         |
|                                                                                                    | Brak dodatków związanych z dokumentami         |                                                  |                         |
|                                                                                                    | blak dodatkon zingzanyen z dokamentami         |                                                  | ~                       |
|                                                                                                    | Dodatek: Acrobat PDFMaker Office COM Add       | din                                              |                         |
|                                                                                                    | Wydawca: Adobe Systems, Incorporated           |                                                  |                         |
|                                                                                                    | Zgodność: Brak dostępnych informacji o zgodi   | ności                                            |                         |
|                                                                                                    | Lokalizacja: C:\Program Files (x86)\Adobe\Acro | bat 2015\PDFMaker\Office\x64\PDFMOfficeAddin.dll |                         |
|                                                                                                    | Opis: Acrobat PDFMaker Office COM Add          | din                                              |                         |
|                                                                                                    | Zarządzaj: Dodatki programu Excel 🗸 Przejd:    | ź                                                |                         |
| ] []                                                                                                    |                                                |                                                  | OK Anuluj               |

Rys. Okno 'Opcje programu Excel'.

| Dodatki                                                            |     |             | ?      |      | $\times$ |  |  |
|--------------------------------------------------------------------|-----|-------------|--------|------|----------|--|--|
| Dostępne dodatki:                                                  | _   |             |        |      |          |  |  |
| Analysis ToolPak                                                   |     |             | OK     |      |          |  |  |
| Dodatek Solver                                                     |     | Anuluj      |        |      |          |  |  |
|                                                                    |     | P           | rzeglą | daj. |          |  |  |
|                                                                    |     | <u>A</u> ut | omaty  | zaç  | ja       |  |  |
|                                                                    |     |             |        |      |          |  |  |
| V                                                                  |     |             |        |      |          |  |  |
| Analysis ToolPak                                                   |     |             |        |      |          |  |  |
| Udostępnia narzędzia do analizov<br>statystycznych i inżynierskich | wai | nia da      | anych  |      |          |  |  |

Rys. Okno dialogowe 'Dodatki'.

 Jeśli żądanego dodatku nie ma w polu *Dostępne dodatki*, trzeba go zainstalować. Kliknij przycisk *Przeglądaj* (w oknie dialogowym *Dodatki*) i zlokalizuj dodatek (AsixExcelAddIn32.xll lub AsixExcelAddIn64.xll w zależności od typu posiadanego programu Excel), a następnie kliknij przycisk *OK*. Po wykonaniu tej operacji dodatek pojawi się na liście dostępnych dodatków.

Rys. Okno dialogowe 'Dodatki' z dodatkiem Asix Excel.

- 4. Należy wybrać dodatek Asix Excel i zatwierdzić przyciskiem OK.
- 5. **Po zamknięciu okna we wstążce programu Excel pojawi się nowa zakładka ASIX**, zawierająca przyciski poleceń dodatku Asix Excel. (Możliwy wymagany reset programu Excel).

| x 🖬 🕤         | · ⊘ ·     | Ŧ        |            |         |               |             | Zeszył    | 1 - Excel |        |       |         |      |   | ? | <b>—</b> | • ×  |    |
|---------------|-----------|----------|------------|---------|---------------|-------------|-----------|-----------|--------|-------|---------|------|---|---|----------|------|----|
| PLIK N        | JARZĘDZIA | GŁÓWNE   | WSTAW      | IANIE   | UKŁAD STRONY  | FORMUŁ      | Y DANE    | RECE      | NZJA   | WIDOK | ACROBAT | ASIX |   |   |          | 0    |    |
|               | J         | <u>þ</u> | <b>f</b> x | *       |               |             | Σ         | 3         |        | ١     |         |      |   |   |          |      |    |
| Opcje dodatku | J Dane    | Dane     | Atrybut    | Utwórze | Wstaw         | Wstaw W     | staw pole | Wybierz   | Czytaj | 0     |         |      |   |   |          |      |    |
| Opcje         | Diezące   | Formuly  | zmiennej   | tapelé  | kolumnę czasu | Tabela Asix | sumowania | uaré      | dane   | Pomoc |         |      |   |   |          | ^    |    |
| LIE           | <b>.</b>  | ×        | f.         |         |               |             |           |           |        |       |         |      |   |   |          |      | 1  |
| сп            |           | ~ Y      | Jx         |         |               |             |           |           |        |       |         |      |   |   |          | ~    |    |
| A             | В         | С        | D          |         | E F           | G           | н         | 1         | J      | K     | L       | М    | N | 0 | Р        | Q 🔺  | -  |
| 1             | _         | _        |            |         |               |             |           |           |        |       |         |      |   |   |          |      |    |
| 2             |           |          |            |         |               |             |           |           |        |       |         |      | - |   |          |      |    |
| 4             |           |          |            |         |               |             |           |           |        |       |         |      |   |   |          |      |    |
| 5             |           |          |            |         |               |             |           |           |        |       |         |      |   |   |          |      |    |
| 6             |           |          |            |         |               |             |           |           |        |       |         |      |   | _ |          |      |    |
| 7             |           | -        |            |         |               |             |           |           |        |       | _       |      |   |   |          |      |    |
| 9             |           |          |            |         |               |             |           |           |        |       |         |      |   |   |          |      |    |
| 10            |           |          |            |         |               |             |           |           |        |       |         |      |   |   |          |      | r  |
| 3 - E         | Arku      | sz1      | ( + )      |         |               |             |           |           |        | ÷ •   |         |      |   |   |          |      |    |
| GOTOWY        |           |          |            |         |               |             |           |           |        |       |         | Ħ    |   |   | +        | 100% | Γ, |

Rys. Excel – zakładka 'ASIX'.

# Aby skonfigurować dodatek Asix Excel:

1. Kliknij przycisk *Opcje dodatku Asix Excel*. Pojawi się okno *Opcje*.

2. Podaj Adres serwera Asix.Evo.

| Opcje                              | × |
|------------------------------------|---|
| Adres serwera Asix.Evo             | - |
| Logowanie anonimowe                |   |
| ⊂Licencja                          |   |
| C Licencja serwerowa Asix4Internet |   |
| Ok Anuluj                          |   |

Rys. Okno konfiguracyjne dodatku Asix Excel.

Można podać adres IP komputera lub jego nazwę. Jeśli podany zostanie sam adres, to domyślnie będzie używany protokół http. Można również podać szyfrowany protokół https. Należy skontaktować się z Administratorem w celu ustalenia, jakie protokoły są włączone na serwerze Asix.Evo.

Dostęp do serwera jest anonimowy i nie wymaga logowania

Do działania dodatku konieczne jest instalowanie biblioteki Microsoft .NET 4.6. Nie jest koniecznie lokalne instalowanie pakietu Asix.

## 4. Odinstalowanie dodatku

## 🏅 Aby dezaktywować dodatek programu Excel:

- 1. Kliknij kartę *Plik*, kliknij pozycję *Opcje*, a następnie kliknij kategorię *Dodatki*.
- W polu Zarządzaj kliknij pozycję Dodatki programu Excel, a następnie kliknij przycisk Przejdź.
- 3. W polu **Dostępne dodatki** wyczyść pole wyboru obok dodatku **Asix Excel**, który chcesz dezaktywować, a następnie kliknij przycisk **OK**.

W wielu przypadkach dezaktywacja dodatku powoduje usunięcie go z odpowiedniej grupy na wstążce. W pozostałych przypadkach usunięcie dodatku ze wstążki może wymagać ponownego uruchomienia programu Excel.

Uwaga: Dezaktywacja dodatku nie powoduje usunięcia pliku dodatku z komputera. Należy ręcznie usunąć dodatek z komputera (domyślnie dodatek umieszczany jest w trakcie instalacji pakietu w katalogu: ... *Askom > Asix*).

## 5. Licencjonowanie

Do działania Asix.Evo jako serwera danych dla dodatku Asix Excel konieczne jest posiadanie serwerowego klucza Hasp.

Dodatek Asix Excel może korzystać z dwóch rodzajów licencji.

W pierwszym przypadku serwer danych posiada licencję Asix4Internet. Lokalny komputer posiada natomiast jedynie Excela z dodatkiem Asix Excel.

Możliwe jest również licencjonowanie dodatku za pomocą lokalnego klucza Hasp. W takim przypadku serwer danych nie posiada licencji Asix4Internet. Na lokalnym komputerze wymagane jest wówczas posiadanie klucza Hasp minimum w licencji AsixConnect.

| Opcje                              | × |
|------------------------------------|---|
| Adres serwera Asix.Evo             | ſ |
| ✓ Logowanie anonimowe              |   |
| Licencja                           |   |
| C Licencja serwerowa Asix4Internet |   |
| Ok Anuluj                          |   |

Rys. Okno z wyborem licencji dla Asix Excel.

# 6. Formuły Excel

Dodatek Asix Excel rozszerza pulę formuł arkusza o nowe formuły:

- ASIX.VAR wartość bieżąca zmiennej,
- ASIX.VAR.HIST wartość archiwalna zmiennej,
- ASIX.VAR.HIST.N wartości archiwalne N zmiennych,
- ASIX.VAR.ATTRIBUTE wartość atrybutu.

### 6.1. Funkcja ASI X.VAR

Funkcja ASIX.VAR umożliwia wyświetlenie w komórce wartości bieżącej zmiennej aplikacji Asix.Evo. Wartość zmiennej jest automatycznie uaktualniana.

### 💑 Aby wykorzystać funkcję ASIX.VAR przy użyciu edytora programu Excel:

- 1. Wybierz komórkę, w której ma się pojawić wartość zmiennej.
- 2. Kliknij przycisk **Wstaw funkcję** fr , pojawi się okno Wstawianie funkcji.
- 3. Wybierz kategorię *Asix.Evo* i kliknij na wybraną funkcję. Zatwierdź przyciskiem *OK*.

| Argumenty funkcji          |                        |                  |                  |     | ?  | ×    |
|----------------------------|------------------------|------------------|------------------|-----|----|------|
| ASIX.VAR<br>Nazwa zmiennej | <u> </u>               | <b>1</b>         | =                |     |    |      |
| Wartość bieżąca zm         | iennej z aplikacji sys | stemu Asix.Evo.  | =                |     |    |      |
|                            | Nazwa zmiennej         | Nazwa zmiennej z | aplikacji Asix.E | vo. |    |      |
| Wynik formuły =            |                        |                  |                  |     |    |      |
| Pomoc dotycząca te         | <u>j funkcji</u>       |                  |                  | ОК  | An | uluj |

Rys. Definiowanie argumentu funkcji ASIX.VAR przy pomocy edytora programu Excel.

4. Wpisz nazwę zmiennej. Zatwierdź przyciskiem **OK**.

# 器 Aby wykorzystać funkcję ASIX.VAR przy użyciu edytora dodatku Asix Excel:

- 1. Wybierz komórkę, w której ma się pojawić wartość zmiennej.
- 2. Kliknij przycisk *Dane bieżące* na zakładce ASIX pojawi się okno edytora z prawej strony arkusza Excel.
- 3. W polu *NAZWA ZMIENNEJ* wpisz nazwę zmiennej lub wykorzystaj przycisk *Wybierz*, aby wskazać zmienną z listy dostępnych zmiennych.
- 4. Opcjonalnie wybierz wariant wyświetlenia nagłówka z nazwą zmiennej.
- 5. Zatwierdź przyciskiem OK.

| ę dane | programie<br>Pomoc |   |   | ~                                                                                                    |
|--------|--------------------|---|---|----------------------------------------------------------------------------------------------------|
|        |                    |   |   | ~                                                                                                    |
| I      | J                  | K | L | ASIX.VAR - ×                                                                                          |
|        |                    |   |   | EDYTOWANA KOMÓRKA<br>Arkusz1!\$G\$7                                                                   |
|        |                    |   |   | NAZWA ZMIENNEJ<br>A008<br>Adres komórki Wybierz                                                       |
|        |                    |   |   | NAGŁÓWEK Z NAZWĄ ZMIENNEJ<br>☑ Wstaw ponad edytowaną komórką<br>□ Wstaw na lewo od edytowanej komórki |
|        |                    |   |   | Ok                                                                                                    |
|        |                    |   |   |                                                                                                    |

Rys. Definiowanie argumentu funkcji ASIX. VAR przy pomocy edytora dodatku Asix Excel.

Edytor ten jest lepszy od edytora wbudowanego w program Excel, ponieważ pozwala na przeszukiwanie bazy definicji zmiennych aplikacji Asix.Evo.

## 6.2. Funkcja ASIX.VAR.HIST

Funkcja tablicowa ASIX.VAR.HIST umożliwia wyświetlenie w obszarze komórek wartości archiwalnych agregowanych jednej zmiennej aplikacji Asix.Evo. Wartości archiwalne są pobierane jednorazowo i nie są uaktualnianie. **Aby wymusić ponowne pobranie danych należy użyć kombinacji klawiszy** *Ctrl-Shift-Alt-F9*.

Wartości archiwalne są zwracane jako tabela składająca się z kolumn czasu i kolumny danych.

# Aby wykorzystać funkcję ASIX.VAR.HIST przy użyciu edytora programu Excel:

- Ponieważ ASIX.VAR.HIST jest formułą tablicową, to przed otwarciem edytora należy zaznaczyć obszar komórek, w którym mają się znaleźć dane (ilość zaznaczonych wierszy odpowiada ilości wartości, które zostaną wyświetlone; ilość zaznaczonych kolumn musi odpowiadać ilości kolumn, które zamierzamy wyświetlić: jedną dla agregatów i pozostałe dla czasów (StartTime i/lub EndTime i/lub StartTimeUtc i/lub EndTimeUtc)).
- 2. Kliknij przycisk **Wstaw funkcję** *f*, pojawi się okno Wstawianie funkcji.
- 3. Wybierz kategorię *Asix.Evo* i kliknij na wybraną funkcję. Zatwierdź przyciskiem *OK*.

| Argumenty funkcji              |                                                                                                    |                            |                  |                                                               | ?                    | ×                 |
|--------------------------------|----------------------------------------------------------------------------------------------------|----------------------------|------------------|---------------------------------------------------------------|----------------------|-------------------|
| ASIX.VAR.HIST                  |                                                                                                    |                            |                  |                                                               |                      |                   |
| Nazwa agregatu                 | "Average"                                                                                             | 1                          | =                | "Average"                                                     |                      | ^                 |
| Początek okresu                | "03.06.2016"                                                                                          | 1                          | =                | "03.06.2016"                                                  |                      | 10.1              |
| Długość okresu                 | "1D"                                                                                                  | 1                          | =                | "1D"                                                          |                      |                   |
| Interwał agregatu              | "1h"                                                                                                  | 15                         | =                | "1h"                                                          |                      |                   |
| Opcje                          | DateAsText;TimeColumns=Start                                                                          | 1                          | =                |                                                               |                      | ~                 |
| Zagregowane wartości ł         | nistoryczne zmiennej z serwera A<br><b>Opcje</b> Tekst zawierając<br>DateAsText, Time<br>EndTimeUtc}. | six.Evo<br>y nazv<br>Colur | =<br>vy c<br>nns | pcji odzielone średnikami. Do<br>=None lub {StartTime, EndTim | ostępne<br>e, StartT | opcje:<br>ïmeUtc, |
| Wynik formuły =                |                                                                                                    |                            |                  |                                                               |                      |                   |
| <u>Pomoc dotycząca tej fun</u> | <u>kcji</u>                                                                                           |                            |                  | ОК                                                            | An                   | uluj              |

*Rys. Definiowanie argumentów funkcji ASIX.VAR.HIST przy pomocy edytora programu Excel.* 

4. Wpisz wartości wszystkich parametrów lub podaj adresy komórek zawierających wartości parametrów (podanych w postaci zgodnie z podpowiedziami). W polu *Opcje* argumenty opcji TimeColumns oddzielamy przecinkiem (np.:

# TimeColumns=StartTime,EndTime,StartTimeUtc). Deklaracje zatwierdź kombinacją klawiszy *Ctrl*+*Shift* i przycisku *OK*.

| 🗱 🔒 🍤 · 🗟 · 📼                                                                                                    | Zeszyt2 - Excel                             |                                                                                | ? 🗈 – 🗆 🗙                                                                                                    |
|----------------------------------------------------------------------------------------------------|---------------------------------------------|--------------------------------------------------------------------------------|----------------------------------------------------------------------------------------------------|
| PLIK NARZĘDZIA GŁÓWNE WSTAWIANIE                                                                                                    | UKŁAD STRONY FORMUŁY DANE                   | RECENZJA WIDOK ASIX                                                            | ACROBAT Beata Piekos                                                                                                    |
| $\begin{array}{c c} & & & \\ & & & \\ & & & & \\ & & & \\ & & & \\ & & & \\ & & & \\ & & & \\ & & & \\ & & & \\ & &$ | = = • ↔ · · · · · · · · · · · · · · · · · · | Formatowanie warunkowe *<br>Formatuj jako tabelę *<br>Style komórki *<br>Style | Image: Second state of the second state of the second |
| A1 $\cdot$ : $\times \checkmark f_x$ {=ASIX.                                                                                                    | VAR.HIST("A000";"Average";"03.06.201        | 6";"1D";"1h";"DateAsText;Time                                                  | eColumns=StartTime")}                                                                                                    |
| A B C D                                                                                                    | E F G H                                     | I J K                                                                          | L M N 🔺                                                                                                    |
| 1 03.06.2016 100,4                                                                                                    |                                             |                                                                                |                                                                                                    |
| 2 03.06.201€ 100,7667                                                                                                    |                                             |                                                                                |                                                                                                    |
| 3 03.06.2016 101,1667                                                                                                    |                                             |                                                                                |                                                                                                    |
| 4 03.06.2016 101,5667                                                                                                    |                                             |                                                                                |                                                                                                    |
| 5 03.06.201€ 101,7333                                                                                                    |                                             |                                                                                |                                                                                                    |
| 6 03.06.201¢ 101,8                                                                                                    |                                             |                                                                                |                                                                                                    |
| 7 03.06.2016 101,4                                                                                                    |                                             |                                                                                |                                                                                                    |
| 8 03.06.2016 101                                                                                                    |                                             |                                                                                |                                                                                                    |
| 9 03.06.201( 100,6833                                                                                                    |                                             |                                                                                |                                                                                                    |
| 10 03.06.2016 100,4                                                                                                    |                                             |                                                                                |                                                                                                    |
| 11 03.06.2016 100,1                                                                                                    |                                             |                                                                                |                                                                                                    |
| 12 03.06.2016 100,4                                                                                                    |                                             |                                                                                |                                                                                                    |
| 13 03.06.201€ 100,6833                                                                                                    |                                             |                                                                                |                                                                                                    |
|                                                                                                    |                                             |                                                                                |                                                                                                    |
| 15 03.06.2010 101,5                                                                                                    |                                             |                                                                                |                                                                                                    |
| 17 02 05 2016 101,9                                                                                                    |                                             |                                                                                |                                                                                                    |
| 18 03 06 2016 101 4                                                                                                    |                                             |                                                                                |                                                                                                    |
| 19 03 06 2016                                                                                                    |                                             |                                                                                |                                                                                                    |
| 20 03.06.2016                                                                                                    |                                             |                                                                                |                                                                                                    |
| 21 03.06.2016                                                                                                    |                                             |                                                                                |                                                                                                    |
| 22 03.06.2016                                                                                                    |                                             |                                                                                |                                                                                                    |
| 23 03.06.2016                                                                                                    |                                             |                                                                                |                                                                                                    |
| 24 03.06.2016                                                                                                    |                                             |                                                                                |                                                                                                    |
| 25                                                                                                    |                                             |                                                                                |                                                                                                    |
| 26                                                                                                    |                                             |                                                                                | <b>~</b>                                                                                                    |
| Arkusz1 +                                                                                                    |                                             | •                                                                              | Þ                                                                                                    |
| GOTOWY                                                                                                    | ŚREDNIA: 101,1 LICZNIK: 48                  | SUMA: 1819,8 🌐 🔳                                                               | <b>+</b> 100%                                                                                                    |

Rys. Wyświetlenie wartości archiwalnych funkcją ASIX.VAR.HIST.

# Aby wykorzystać funkcję ASIX.VAR.HIST przy użyciu edytora dodatku Asix Excel:

- Ponieważ ASIX.VAR.HIST jest formułą tablicową, to przed otwarciem edytora należy zaznaczyć obszar komórek, w którym mają się znaleźć dane (ilość zaznaczonych komórek odpowiada ilości wartości, które zostaną wyświetlone; wystarczy zaznaczyć 1 kolumnę – i tak zostaną wyświetlone 2 kolumny: wartości agregatów i czasu).
- 2. Kliknij przycisk *Dena archiwalne* na zakładce ASIX pojawi się okno edytora z prawej strony arkusza Excel.
- 3. W polu *Nazwa zmiennej* wpisz nazwę zmiennej lub wykorzystaj przycisk *Wybierz*, aby wskazać zmienną z listy dostępnych zmiennych.
- 4. Wybierz pozostałe wartości.
- 5. Zatwierdź przyciskiem OK.

| x∎         | H                          | 5-         | ¢.              | Ŧ                                       |                     |                  | Ze                  | szyt2 - E | Excel |        |            |        |             | ? 📧   | i — [   | ×      |
|------------|----------------------------|------------|-----------------|-----------------------------------------|---------------------|------------------|---------------------|-----------|-------|--------|------------|--------|-------------|-------|---------|--------|
| PL         | .IK                        | NARZ       | ĘDZIA \         | WSTAWIANI                               | UKŁAD S             | TR FC            | RMUŁY               | DANE      | REC   | CENZJA | WIDOK      | ASIX   | ACROBAT     | Beata | Piekos  | - 0    |
| Opcj<br>As | ie dod<br>six Exc<br>Opcje | atku<br>el | Dane<br>bieżące | Dane<br>Dane<br>archiwalne :<br>Formuły | Atrybut<br>zmiennej | Tabela<br>Asix * | O<br>progra<br>Pomo | mie       |       |        |            |        |             |       |         | ^      |
| A1         |                            |            | -               | XJ                                      | fr                  |                  |                     |           |       |        |            |        |             |       |         | ~      |
| ~          |                            |            | _ · L           | <u></u>                                 | Ja                  |                  |                     |           |       |        |            |        |             |       |         | •      |
| 1          | A                          |            | В               | С                                       | D                   |                  | E                   | F         |       | ASI    | X.VA       | R.HI   | ST          |       |         | ▼ ×    |
| 2          |                            |            |                 |                                         |                     |                  |                     |           |       | EDY    | TOWAN      |        | RES         |       |         |        |
| 4          |                            |            |                 |                                         |                     |                  |                     |           |       | Arku   | sz2!\$T\$9 | )      |             |       |         | 7      |
| 5          |                            |            |                 |                                         |                     |                  |                     |           |       |        |            |        |             |       |         | _      |
| 6<br>7     |                            |            |                 |                                         |                     |                  |                     |           |       | FUN    | KCJA       | OPCJE  |             |       |         |        |
| 8          |                            |            |                 |                                         |                     |                  |                     |           |       |        |            |        |             |       |         |        |
| 9          |                            |            |                 |                                         |                     |                  |                     |           |       | NA     | ZWAZM      | IENNE  | EJ          |       |         |        |
| 10         |                            |            |                 |                                         | _                   |                  |                     |           |       |        |            |        |             | - 20  |         |        |
| 12         |                            |            |                 |                                         |                     |                  |                     |           |       |        | dres kon   | nórki  |             |       | Wybierz | ]      |
| 13         |                            |            |                 |                                         |                     |                  |                     |           |       |        |            |        |             |       |         |        |
| 14         |                            |            |                 |                                         |                     |                  |                     |           |       | NA     |            | REGA   | ш           |       |         |        |
| 15         |                            |            |                 |                                         |                     |                  |                     |           |       | Star   | rt         |        |             |       |         | 1      |
| 16         |                            |            |                 |                                         |                     |                  |                     |           |       |        |            |        |             | Г     | Multime | L<br>L |
| 17         |                            |            |                 |                                         |                     |                  |                     |           |       | LA     | dres kon   | norki  |             |       | wybierz |        |
| 18         |                            |            |                 |                                         |                     |                  |                     |           |       |        |            |        |             |       |         |        |
| 19         |                            |            |                 |                                         |                     |                  |                     |           | -     | ок     | RESDA      | NYCH   |             |       |         |        |
| 20         |                            | _          |                 |                                         |                     |                  |                     |           | -     | Poo    | zatek      | 00.00  | 2010        |       |         |        |
| 22         |                            |            |                 |                                         |                     |                  |                     |           |       | 100    | Zqiek      | 03.06. | 2016        | _     | •       |        |
| 23         |                            |            |                 |                                         |                     |                  |                     |           | 1     |        |            | Adre   | es komórki  | L     | Wybierz |        |
| 24         |                            |            |                 |                                         |                     |                  |                     |           |       | Dke    | ność       | 10     |             |       | -       | 1      |
| 25         |                            |            |                 |                                         |                     |                  |                     |           |       | Did    | yosc       |        | 20. P100000 |       |         |        |
| 26         |                            |            |                 | _                                       |                     |                  |                     |           |       |        |            | □ Adre | es komórki  | L     | Wybierz | ]      |
| 27         |                            |            |                 |                                         |                     |                  |                     |           | -     |        |            |        |             |       |         |        |
| 28         |                            |            |                 |                                         |                     |                  |                     |           | -     | INT    | ERWAŁ      | PRÓ    | BKOWANIA    | 0     |         | _      |
| 30         |                            |            |                 |                                         |                     |                  |                     |           |       | 1h     |            |        |             |       | -       |        |
| 31         |                            |            |                 |                                         |                     |                  |                     |           |       |        | dres kon   | nórki  |             | Γ     | Wybierz | ]      |
| 32         |                            |            |                 |                                         |                     |                  |                     |           |       |        |            |        |             | _     |         |        |
| 33         |                            |            |                 |                                         |                     |                  |                     |           |       |        |            |        |             |       |         |        |
| 34         |                            |            |                 |                                         |                     |                  |                     |           | -     |        | Ok         |        |             |       |         |        |
|            | •                          |            | Arkus           | z1                                      | ÷ :                 |                  |                     | •         | •     | L      |            |        |             |       |         |        |
| GOT        | owy                        |            |                 |                                         |                     |                  |                     |           |       | E      | ⊞ 🗉        | ] 🔳    | ]           | -1    | +       | 100%   |

Rys. Definiowanie argumentu funkcji ASIX.VAR.HIST przy pomocy edytora dodatku Asix Excel – zakładka FUNKCJA.

| XI 🔒 5                               | - @- <del>-</del>                     |                                       | Zes                      | szyt2 - Excel | ? 🗹 — 🗆                                  | ×      |
|--------------------------------------|---------------------------------------|---------------------------------------|--------------------------|---------------|------------------------------------------|--------|
| PLIK NAR                             | ZĘDZIA WSTA                           | WIANI UKŁAD S                         | FORMUŁY                  | DANE RE       | CENZJA WIDOK ASIX ACROBAT Beata Piekos * |        |
| Opcje dodatku<br>Asix Excel<br>Opcje | Dane Da<br>bieżące archiv<br>For      | ne Atrybut<br>valne zmiennej<br>rmuły | Tabela<br>Asix •<br>Pomo | mie           |                                          | ~      |
| A1                                   | • : X                                 | $\checkmark f_x$                      |                          |               |                                          | $\sim$ |
| A A 1 2                              | В                                     | C D                                   | E                        | F.            | ASIX.VAR.HIST                            | + ×    |
| 3                                    |                                       |                                       |                          |               | EDYTOWANY ZAKRES                         |        |
| 4                                    |                                       |                                       |                          |               | Arkusz2!\$T\$9                           |        |
| 5                                    |                                       |                                       |                          |               |                                          |        |
| 7                                    | · · · · · · · · · · · · · · · · · · · |                                       |                          |               | FUNKCJA OPCJE                            |        |
| 8<br>9<br>10                         |                                       |                                       |                          |               | FORMATOWANIE                             |        |
| 12                                   |                                       |                                       |                          |               |                                          |        |
| 13                                   |                                       |                                       |                          |               | KOLUMNYCZASU                             |        |
| 14                                   |                                       |                                       |                          |               | Poczatek interwału                       |        |
| 15                                   |                                       |                                       |                          |               | ☐ Koniec interwału                       |        |
| 16                                   |                                       |                                       |                          |               | Poczatek interwału w UTC                 |        |
| 1/                                   |                                       |                                       |                          |               |                                          |        |
| 19                                   |                                       |                                       |                          |               |                                          |        |
| 20                                   |                                       |                                       |                          |               | NAGŁÓWEK Z NAZWĄ ZMIENNEJ                |        |
| 21                                   |                                       |                                       |                          |               |                                          |        |
| 22                                   |                                       |                                       |                          |               | Wstaw ponad edytowaną komorką            |        |
| 23                                   |                                       |                                       |                          |               |                                          |        |
| 25                                   |                                       |                                       |                          |               |                                          |        |
| 26                                   |                                       |                                       |                          |               |                                          |        |
| 27                                   |                                       |                                       |                          |               |                                          |        |
| 28                                   |                                       |                                       |                          |               |                                          |        |
| 29                                   |                                       |                                       |                          |               |                                          |        |
| 31                                   |                                       |                                       |                          |               |                                          |        |
| 32                                   |                                       |                                       |                          |               |                                          |        |
| 33                                   |                                       |                                       |                          |               |                                          |        |
| 34                                   |                                       |                                       |                          | <b>.</b>      | Ok                                       |        |
| - • •                                | Arkusz1                               | 🕂 :                                   | •                        | •             |                                          |        |
| GOTOWY                               |                                       |                                       |                          |               | · · · · · · · · · · · · · · · · · · ·    | 00%    |

Rys. Definiowanie argumentu funkcji ASIX.VAR.HIST przy pomocy edytora dodatku Asix Excel – zakładka OPCJE.

Edytor umożliwia przeszukiwanie bazy definicji zmiennych aplikacji Asix.Evo, wybór nazwy agregatu z listy agregatów oraz zawiera podpowiedzi wartości wszystkich parametrów funkcji ASIX.VAR.HIST. Jako parametr **Początek** należy podać datę w czasie lokalnym lub w formacie OPC. Jako parametry **Długość** i **INTERWAŁ PRÓBKOWANIA** należy podać długość okresu czasu w formacie OPC.

Domyślnie stemple czasu historycznych wartości pomiarów zwracane są w postaci liczbowej. Aby w komórce Excel pojawiła się data, należy zmienić format komórki z "Ogólny" na np. "Data krótka". Opcja *Data jako tekst* umożliwia zwracanie stempli czasu jako wartości tekstowych, które nie wymagają już zmiany formatu komórki.

Domyślnie dane historyczne zwracane są w postaci tabeli dwukolumnowej. Pierwsza kolumna zawiera stempel czasu początku każdego interwału w czasie lokalnym. Druga kolumna zawiera wartości próbek. Możliwe jest pobranie stempla czasu końca interwału zamiast początku lub też pobranie czasu UTC zamiast czasu lokalnego.

Użycie czasu UTC może być pomocne podczas analizy danych za dzień, w którym nastąpiła zmiana czasu z letniego na zimowy. Taki dzień liczy 25 godzin i godzina 2:00 występuje dwa razy. Gdy użyty jest czas UTC wszystkie stemple czasu są unikalne.

### 6.3. Funkcja ASIX.VAR.HIST.N

Funkcja tablicowa ASIX.VAR.HIST.N umożliwia wyświetlenie w obszarze komórek wartości archiwalnych agregowanych wielu zmiennych aplikacji Asix.Evo. Wartości archiwalne są pobierane jednorazowo i nie są uaktualnianie. Aby wymusić ponowne pobranie danych należy użyć kombinacji klawiszy *Ctrl-Shift-Alt-F9*.

Wartości archiwalne są zwracane jako tabela składająca się z kolumn czasu i kolumn danych.

Funkcję można wstawić używając wbudowanego edytora programu Excel.

- Aby wstawić funkcję ASIX.VAR.HIST.N przy użyciu edytora programu Excel:
  - Ponieważ ASIX.VAR.HIST.N jest formułą tablicową, to przed otwarciem edytora należy zaznaczyć obszar komórek, w którym mają się znaleźć dane (ilość zaznaczonych wierszy odpowiada ilości wartości, które zostaną wyświetlone; ilość zaznaczonych kolumn musi odpowiadać ilości kolumn, które zamierzamy wyświetlić: jedną dla agregatów i pozostałe dla czasów (StartTime i/lub EndTime i/lub StartTimeUtc i/lub EndTimeUtc)).
  - 2. Kliknij przycisk **Wstaw funkcję** fr , pojawi się okno Wstawianie funkcji.
  - 3. Wybierz kategorię *Asix.Evo* i kliknij na wybraną funkcję. Zatwierdź przyciskiem *OK*.
  - 4. Wpisz wartości wszystkich parametrów lub podaj adresy komórek zawierających wartości parametrów (podanych w postaci zgodnie z podpowiedziami). Jako wartość parametru *Kolumny danych* należy podać tablicę tekstów, czyli wprowadzone teksty umieścić w nawiasach klamrowych i oddzielić średnikami. Każdy tekst powinien zawierać nazwę zmiennej i nazwę agregatu oddzielone przecinkiem. ). W polu *Opcje* argumenty opcji TimeColumns oddzielamy przecinkiem (np.: TimeColumns=StartTime,EndTime,StartTimeUtc). Deklaracje wymaganych pól zatwierdź kombinacją klawiszy *Ctrl+Shift* i przycisku *OK*.

| Argumenty funkcji                          |                    |                                            | ?                                                                                              | ,                            | Х                 | 7                                                                                        |                 |
|--------------------------------------------|--------------------|--------------------------------------------|------------------------------------------------------------------------------------------------|------------------------------|-------------------|------------------------------------------------------------------------------------------|-----------------|
| ASIX.VAR.HIST                              |                    |                                            |                                                                                                |                              |                   |                                                                                          |                 |
| Nazwa zmiennej                             | 'A000'             | <b>E</b> = 1                               | "A000"                                                                                         |                              | ^                 |                                                                                          |                 |
| Nazwa agregatu                             | "Start"            | <b>FS</b> = 1                              | "Start"                                                                                        |                              |                   |                                                                                          |                 |
| Początek okresu                            | "DAY"              | Annual States                              | ID AVE                                                                                         |                              |                   |                                                                                          | ~               |
| Długość okresu                             | *1H*               | Argumenty funkcji                          |                                                                                                |                              |                   | ſ                                                                                        | ~               |
| Interwał agregatu                          | "1M"               | ASIX.VAR.HIST                              | (%)                                                                                            |                              |                   |                                                                                          |                 |
|                                            |                    | Nazwa agregatu                             | "Start"                                                                                        |                              | =                 | "Start"                                                                                  | ^               |
| Zagregowane wartości ł                     | nistoryczne zmienn | Początek okresu                            | "DAY"                                                                                          | 1                            | =                 | "DAY"                                                                                    | 11              |
| N                                          | Nazwa zmiennei N   |                                            | -1H-                                                                                           | 1                            | =                 | "1H"                                                                                     |                 |
|                                            |                    | Interwał agregatu                          | "1M"                                                                                           |                              | =                 | "1M"                                                                                     |                 |
| 2                                          |                    | Opcje                                      | "TimeColumns=StartTime,EndTi                                                                   | r 🎫                          | =                 | "TimeColumns=StartTime,EndTime,Sta                                                       | ¥               |
| Wynik formuły =<br>Pomoc dotyczaca tej fun | <u>kcii</u>        | Zagregowane wartości ł                     | historyczne zmiennej z serwera A<br>Opcje Tekst zawierając<br>DateASText, Tim<br>Endfinent Kri | six.Evo<br>zy nazw<br>eColum | =<br>y oj<br>ins= | (")<br>pcji odzielone średnikami. Dostępne oj<br>=None lub (StartTime, EndTime, StartTin | pcje:<br>neUtc, |
|                                            |                    | Wynik formuły =<br>Pomoc dotyczaca tej fun | <u>kcji</u>                                                                                    |                              |                   | OK Anu'                                                                                  | luj             |

Rys. Definiowanie argumentów funkcji ASIX.VAR.HIST.N przy pomocy edytora programu Excel.

| XI .             | 5-0            | - <del>-</del>          |                                                                                                  | Zeszyt2 - I                                                                                                    | Excel                                                           |                                                                   |                     |                                       | ? 🛧 -                                                                                      | - 🗆 ×     |
|------------------|----------------|-------------------------|--------------------------------------------------------------------------------------------------|----------------------------------------------------------------------------------------------------|-----------------------------------------------------------------|-------------------------------------------------------------------|---------------------|---------------------------------------|--------------------------------------------------------------------------------------------|-----------|
| PLIK             | NARZĘDZIA      | A GŁÓWNE WSTAWI         | ANIE UKŁAD STRO                                                                                  | DNY FORMUŁY                                                                                                    | DANE                                                            | RECENZJA                                                          | WIDOK               | ASIX A                                | CROBAT Beata Piek                                                                          |           |
| Wklej<br>Schowek | Calibri<br>B I |                         | A <sup>▲</sup> A <sup>⋆</sup> = = =<br>= = =<br>A <sup>⋆</sup> <sup>⋆</sup> ∉ Ξ ≫<br>5 Wyrównani | Image: Second second second | <ul> <li>T E Forr</li> <li>D0 Forr</li> <li>D0 Style</li> </ul> | natowanie wa<br>natuj jako tab<br>e komórki <del>*</del><br>Style | rrunkowe +<br>elę + | 翻 Wstav<br>都 Usuń<br>顧 Forma<br>Komór | v v<br>v v v<br>v v v<br>v z z v v<br>v z z v v<br>v z z v v v z z v v v v v v v v v v v v | *         |
| C10              | •              | $\times \checkmark f_x$ | {=ASIX.VAR.HIST("                                                                                | 'A000";"Start";"DA                                                                                                    | Y";"1H";"1                                                      | M";"TimeCo                                                        | olumns=St           | artTime,Er                            | ndTime,StartTimeU                                                                          | tc")} 🗸 🗸 |
| A                | В              | с                       | D                                                                                                | E                                                                                                    | F                                                               | G                                                                 | Н                   | 1                                     | J                                                                                          | K 🔺       |
| 1                |                |                         |                                                                                                  |                                                                                                    |                                                                 |                                                                   |                     |                                       |                                                                                            |           |
| 2                |                |                         |                                                                                                  |                                                                                                    |                                                                 |                                                                   |                     |                                       |                                                                                            |           |
| 4                | _              |                         |                                                                                                  |                                                                                                    |                                                                 |                                                                   |                     |                                       |                                                                                            |           |
| 5                |                |                         |                                                                                                  |                                                                                                    |                                                                 |                                                                   |                     |                                       |                                                                                            |           |
| 6                |                |                         |                                                                                                  |                                                                                                    |                                                                 |                                                                   |                     |                                       |                                                                                            |           |
| 7                |                |                         |                                                                                                  |                                                                                                    |                                                                 |                                                                   |                     |                                       |                                                                                            |           |
| 8                |                |                         |                                                                                                  |                                                                                                    |                                                                 |                                                                   |                     |                                       |                                                                                            |           |
| 9                |                |                         |                                                                                                  |                                                                                                    |                                                                 |                                                                   |                     |                                       |                                                                                            |           |
| 10               |                | 06.06.2016 00:00        | 06.06.2016 00:01                                                                                 | 05.06.2016 22:00                                                                                                    | 146                                                             |                                                                   |                     |                                       |                                                                                            |           |
| 11               |                | 06.06.2016 00:01        | 06.06.2016 00:02                                                                                 | 05.06.2016 22:01                                                                                                    | 86                                                              |                                                                   |                     |                                       |                                                                                            |           |
| 12               |                | 06.06.2016 00:02        | 2 06.06.2016 00:03                                                                               | 05.06.2016 22:02                                                                                                    | 26                                                              |                                                                   |                     |                                       |                                                                                            |           |
| 13               |                | 06.06.2016 00:03        | 3 06.06.2016 00:04                                                                               | 05.06.2016 22:03                                                                                                    | 38                                                              |                                                                   |                     |                                       |                                                                                            |           |
| 14               |                | 06.06.2016 00:04        | 4 06.06.2016 00:05                                                                               | 05.06.2016 22:04                                                                                                    | 98                                                              |                                                                   |                     |                                       |                                                                                            |           |
| 15               |                | 06.06.2016 00:05        | 5 06.06.2016 00:06                                                                               | 05.06.2016 22:05                                                                                                    | 158                                                             |                                                                   |                     |                                       |                                                                                            |           |
| 16               |                | 06.06.2016 00:06        | 06.06.2016 00:07                                                                                 | 05.06.2016 22:06                                                                                                    | 182                                                             |                                                                   |                     |                                       |                                                                                            |           |
| 10               |                | 06.06.2016 00:07        | 06.06.2016.00:08                                                                                 | 05.06.2016 22:07                                                                                                    | 122                                                             |                                                                   |                     |                                       |                                                                                            |           |
| 10               |                | 06.06.2016.00:08        | 06.06.2016.00:09                                                                                 | 05.06.2016 22:08                                                                                                    | 62                                                              |                                                                   |                     |                                       |                                                                                            |           |
| 20               |                | 00.00.2010/00:05        | 00.00.2010 00:10                                                                                 | 05.00.2010 22:09                                                                                                    | 2                                                               |                                                                   |                     |                                       |                                                                                            |           |
| 21               |                |                         |                                                                                                  |                                                                                                    |                                                                 |                                                                   |                     |                                       |                                                                                            |           |
| 22               |                |                         |                                                                                                  |                                                                                                    |                                                                 |                                                                   |                     |                                       |                                                                                            | •         |
| F                | Ark            | usz1 Arkusz2            | •                                                                                                |                                                                                                    |                                                                 |                                                                   |                     |                                       |                                                                                            | Þ         |
| GOTOWY           |                |                         | ŚREDNIA: 21.05.1987                                                                              | 05:33 LICZNIK: 40                                                                                                    | SUMA: 24.0                                                      | 7.5395 06:25                                                      |                     |                                       |                                                                                            | + 100%    |

Rys. Wyświetlenie wartości archiwalnych funkcją ASIX.VAR.HIST.N.

### 6.4. Funkcja ASIX.VAR.ATTRIBUTE

Funkcja ASIX.VAR.ATTRIBUTE umożliwia wyświetlenie w komórce wartości atrybutu zmiennej aplikacji Asix.Evo.

# Aby wykorzystać funkcję ASIX.ATTRIBUTE przy użyciu edytora programu Excel:

- 1. Wybierz komórkę, w której ma się pojawić wartość atrybutu zmiennej.
- 2. Kliknij przycisk **Wstaw funkcję** *f* , pojawi się okno Wstawianie funkcji.
- 3. Wybierz kategorię *Asix.Evo* i kliknij na wybraną funkcję. Zatwierdź przyciskiem *OK*.

| Argumenty funkcji   |                                            |                                     |           |                            | ?  | $\times$ |
|---------------------|--------------------------------------------|-------------------------------------|-----------|----------------------------|----|----------|
| ASIX.VAR.ATTRIBUT   | E                                          |                                     |           |                            |    |          |
| Nazwa zmiennej      | -A000-                                     | <b>1</b>                            | =         | "A000"                     |    |          |
| Nazwa atrybutu      | "description"                              | 1                                   | =         | "description"              |    |          |
| Wartość atrybytu zm | niennej z aplikacji syst<br>Nazwa atrybutu | temu Asix.Evo.<br>Nazwa atrybutu zm | =<br>iier | nnej z aplikacji Asix.Evo. | •  |          |
| Wynik formuły =     |                                            |                                     |           |                            |    |          |
| Pomoc dotyczaca te  | <u>i funkcji</u>                           |                                     |           | ОК                         | An | uluj     |

Rys. Definiowanie argumentów funkcji ASIX.VAR.ATTRIBUTE przy pomocy edytora programu Excel.

4. Wpisz nazwę zmiennej i nazwę atrybutu. Zatwierdź przyciskiem **OK**.

# Aby wykorzystać funkcję ASIX.ATTRIBUTE przy użyciu edytora dodatku Asix Excel:

- 1. Wybierz komórkę, w której ma się pojawić wartość atrybutu zmiennej.
- 2. Kliknij przycisk *Atrybut zmiennej* **I** na zakładce ASIX pojawi się okno edytora z prawej strony arkusza Excel.

- 3. W polu *NAZWA ZMIENNEJ* wpisz nazwę zmiennej lub wykorzystaj przycisk *Wybierz*, aby wskazać zmienną z listy dostępnych zmiennych.
- 4. W polu *NAZWA ATRYBUTU* wpisz nazwę atrybutu lub wykorzystaj przycisk *Wybierz*, aby wskazać atrybut z listy dostępnych atrybutów.
- 5. Opcjonalnie wybierz wariant wyświetlenia nagłówka z nazwą zmiennej.
- 6. Zatwierdź przyciskiem **OK**.

| ASIX.VAR.ATTRIBUTE                    | - ×     |
|---------------------------------------|---------|
| EDYTOWANA KOMÓRKA                     |         |
| Arkusz1!\$D\$9                        |         |
|                                       |         |
| NAZWA ZMIENNEJ                        |         |
|                                       |         |
| 🗆 Adres komórki                       | Wybierz |
|                                       |         |
| NAZWAATRYBUTU                         |         |
|                                       |         |
| 🗆 Adres komórki                       | Wybierz |
|                                       |         |
| NAGŁÓWEKZNAZWĄZMIENNEJ                |         |
| 🗆 Wstaw ponad edytowaną komórką       |         |
| 🗆 Wstaw na lewo od edytowanej komórki |         |
|                                       |         |
| Ok                                    |         |

*Rys. Definiowanie argumentów funkcji ASIX.ATTRIBUTE przy pomocy edytora dodatku Asix Excel.* 

## 7. Obiekt arkusza Tabela Asix

Obiekt arkusza "Tabela Asix" umożliwia łatwe tworzenie tabelarycznych zestawień danych historycznych z aplikacji Asix.Evo.

Cała tabela tworzy jeden obszar nazwany "AsixTableData".

Przy tworzeniu wykresu, jeśli wybrano obszar nazwany, automatycznie pierwsza kolumna jest traktowana jako wartości osi poziomej (czas) a pozostałe tworzą serie danych.

| x∎                          | ⊟ 5 - ∂                                   | * <b></b>                                       |                                    |                        |                                     |                                        | Zeszy                | t2 - Excel      |                |                         |      |        |
|-----------------------------|-------------------------------------------|-------------------------------------------------|------------------------------------|------------------------|-------------------------------------|----------------------------------------|----------------------|-----------------|----------------|-------------------------|------|--------|
| PLI                         | K NARZĘDZ                                 | IA GŁÓWNE                                       | WSTAWIANI                          | e układ                | STRONY                              | FORMUŁ                                 | / DANE               | REC             | enzja          | WIDOK                   | ASIX | ACROBA |
| Opcje<br>Asi                | e dodatku Dano<br>ix Excel bieżą<br>Opcje | e Dane A<br>ce archiwalne zrr<br>Formuły        | trybut Utw<br>hiennej tal          | yórze W<br>belę kolum  | /staw W<br>inę czasu zm             | /staw Ws<br>iienną pods<br>Tabela Asix | taw pole<br>umowania | Wybierz<br>datę | Czytaj<br>dane | O<br>programie<br>Pomoc |      |        |
| H12                         | :                                         | $\times$ $\checkmark$                           | <i>fx</i>                          |                        |                                     |                                        |                      |                 |                |                         |      |        |
| Asix                        | TableData                                 | С                                               | D                                  | E                      | F                                   | G                                      | н                    | I               |                | J                       | <    | L      |
| 1                           |                                           |                                                 |                                    |                        |                                     |                                        |                      |                 |                |                         |      |        |
| 2                           |                                           | Tabe                                            | la dol                             | oowa                   | wedłu                               | g god                                  | lzin                 |                 |                |                         |      |        |
| 3                           |                                           |                                                 |                                    |                        |                                     |                                        |                      |                 |                |                         |      |        |
| 4                           |                                           |                                                 |                                    |                        |                                     |                                        |                      |                 |                |                         |      |        |
| 5                           | Początek okre                             | su:                                             | 06.06.2016                         |                        |                                     |                                        |                      |                 |                |                         |      |        |
| 6                           |                                           |                                                 |                                    |                        |                                     |                                        |                      |                 |                |                         |      |        |
| 7                           | Czas                                      | A000                                            | EndTime                            | A008                   | EndTimeU                            | тс                                     |                      |                 |                |                         |      |        |
| 8                           | (                                         | 00:00 101,4                                     | 01:00                              | 53                     | 23:00                               |                                        |                      |                 |                |                         |      |        |
| 10                          |                                           | 100 100                                         | 7 03:00                            | 53                     | 00:00                               |                                        |                      |                 |                |                         |      |        |
| 5<br>6<br>7<br>8<br>9<br>10 | Początek okre<br>Czas<br>()<br>()<br>()   | A000<br>00:00 101,4<br>01:00 101<br>02:00 100,7 | EndTime<br>01:00<br>02:00<br>03:00 | A008<br>53<br>53<br>53 | EndTimeU<br>23:00<br>00:00<br>01:00 | тс                                     |                      |                 |                |                         |      |        |

Rys. Obszar nazwany "AsixTableData".

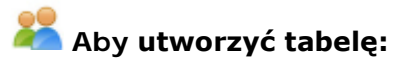

1. Kliknij przycisk *Utwórz tabelę* . Wybierz rodzaj tabeli. Zostanie utworzony nazwany obszar danych. Do arkusza zostaną wstawione dane konfiguracyjne opisujące tabelę. Dane te mają postać komentarzy komórek i nie należy ich modyfikować ręcznie.

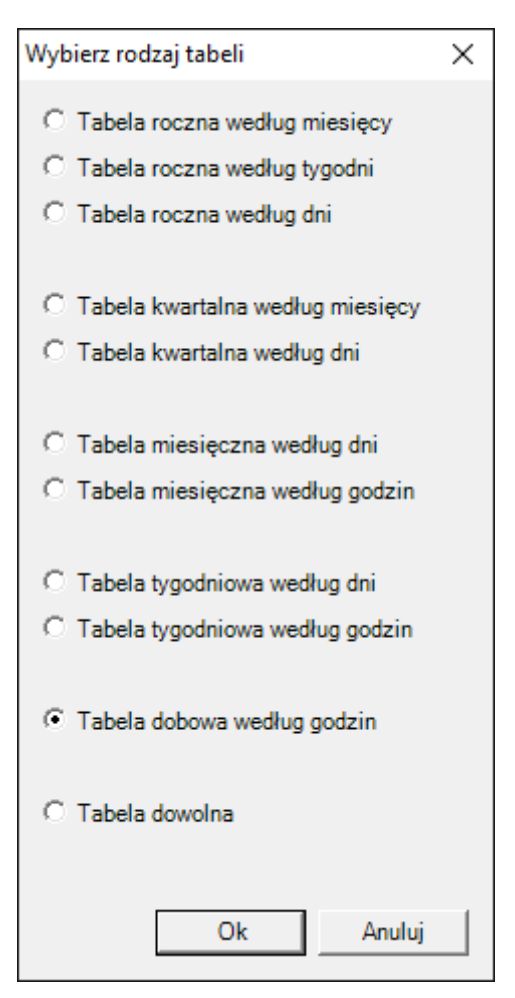

Rys. Okno "Wybierz rodzaj tabeli".

- 2. Następnie kliknij przycisk *Wstaw zmienną* , aby dodać to tabeli kolejne kolumny danych. Zacznij od wstawienia zmiennej w pole "Zmienna1" na starcie utworzone przez kreator tabeli.
- 3. Aby wybrać okres czasu danych, wpisz datę do komórki początku okresu czasu lub

wybierz ją naciskając przycisk Wybierz datę

4. Naciśnij przycisk *Czytaj dane* , co spowoduje pobranie danych z wybranego okresu czasu i wstawienie ich do arkusza.

Korzystając z obszaru nazwanego, można tworzyć formuły podsumowujące, których obszar danych wejściowych jest automatycznie uaktualniany po zmianie obszaru, w którym są przeczytane dane. Formuły można wpisywać ręcznie lub skorzystać z polecenia

Wstaw pole podsumowania 🔯

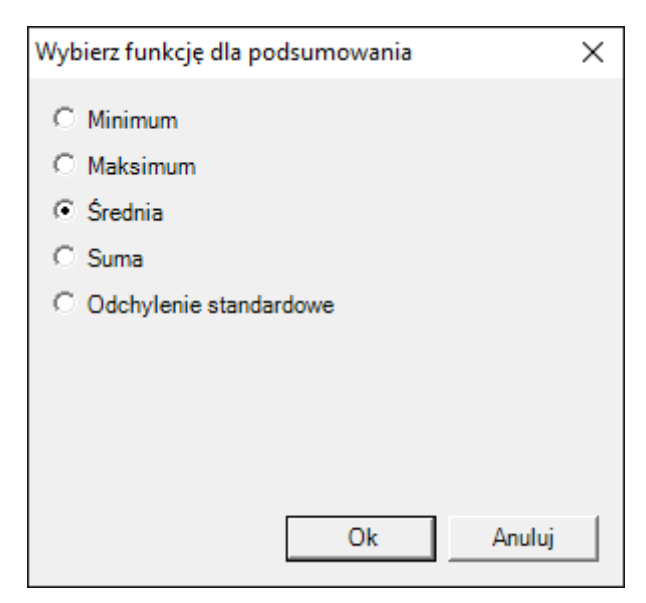

Rys. Okno wyboru funkcji dla podsumowania.

| Case         Tabela dobowa według godzin           A         Doczątek okresu:         19.05.2016           A         Temperatura spalin<br>przed odemgiaczem<br>siarkowego         Temperatura wody<br>ciepłej         Jednostka           A         Occato demgiaczem<br>siarkowego         Siarkowego         Ciepłej         Jednostka           A         Occato         S8         8         53         *C           A         Oti.00         22         32         53         *C           A         Oti.00         22         32         53         *C           O         Ozco         18         68         53         *C           O         Ozco         18         68         53         *C           O         Ozco         18         68         53         *C           O         Ozco         18         68         53         *C           O         Ozco         18         68         53         *C           O         Osco         190         53         *C         *C           O         Osco         190         53         *C         *C           O         Osco         190         53         *C                                                                                                    | A       | В         | С                  | D                 | E                | F         | G | н |
|----------------------------------------------------------------------------------------------------|---------|-----------|--------------------|-------------------|------------------|-----------|---|---|
| Tabela dobowa według godzin           Początek okresu:         19.05.2016           Temperatura spalin<br>przed odemglaczem<br>siarkowego         Temperatura wody<br>ciepłej         Jednostka           00:00         58         8         53         *C           01:00         22         32         53         *C           03:00         54         104         53         *C           04:00         90         140         53         *C           05:00         124         174         53         *C           06:00         160         190         53         *C           07:00         196         154         53         *C           09:00         124         174         53         *C           09:00         182         82         53         *C           09:00         132         82         53         *C           11:00         60         10         53         *C           13:00         16         66         53         *C           13:00         16         66         53         *C           13:00         16         66         53         *C                                                                                                    |         |           |                    |                   |                  |           |   |   |
| Pocrątek okresu:         19.05.2016           Zeas         Temperatura spalin<br>przed odemglaczem<br>siarkowego         Temperatura wody<br>ciepłej         Jednostka           00:00         58         8         53         *C           00:00         58         8         53         *C           00:00         58         8         53         *C           00:00         58         8         53         *C           00:00         54         104         53         *C           00:00         54         104         53         *C           00:00         124         174         53         *C           00:00         124         174         53         *C           00:00         124         18         53         *C           00:00         128         118         53         *C           00:00         166         118         53         *C           11:00         60         10         53         *C           11:00         66         53         *C         11:00           11:00         66         53         *C         11:00           11:00         166         53                                                                                                    |         |           | Tabela dobo        | owa według        | godzin           |           |   |   |
| Początek okresu:         Image: Image: I |         |           |                    |                   | , 0              |           |   |   |
| Początek okresu:         Iso.5.2016         Image: constraint of the second second seco          |         |           |                    |                   |                  |           |   |   |
| Temperatura spalin         Temperatura kwasu         Temperatura wody           00:00         58         8         53         *C           01:00         22         32         53         *C           01:00         22         32         53         *C           01:00         22         32         53         *C           01:00         24         104         53         *C           03:00         54         104         53         *C           04:00         90         140         53         *C           05:00         124         174         53         *C           06:00         160         190         53         *C           07:00         196         154         53         *C           09:00         132         82         53         *C           11:00         60         10         53         *C           11:00         60         10         53         *C           11:00         60         10         53         *C           11:00         60         10         53         *C           11:00         60         53         <                                                                                                    | Począte | k okresu: |                    | 19.05.2016        |                  |           |   |   |
| Temperatura spalin<br>przed odemglaczem         Temperatura kwasu<br>siarkowego         Temperatura wody<br>ciepłej         Jednostka           00:00         58         8         53         *C           01:00         22         32         53         *C           00:00         18         68         53         *C           00:00         54         104         53         *C           00:00         124         174         53         *C           00:00         160         190         53         *C           00:00         160         190         53         *C           00:00         168         118         53         *C           00:00         168         118         53         *C           00:00         168         118         53         *C           10:00         60         10         53         *C           11:00         60         10         53         *C           11:00         60         10         53         *C           11:00         60         10         53         *C           11:00         52         102         53         *C                                                                                                    |         |           |                    |                   |                  |           |   |   |
| Czas         przed odemglaczem         siarkowego         ciepłej         Jednostka           00:00         58         8         53         *C           01:00         22         32         53         *C           02:00         18         68         53         *C           03:00         54         104         53         *C           04:00         90         140         53         *C           05:00         124         174         53         *C           05:00         160         190         53         *C           07:00         196         154         53         *C           08:00         168         118         53         *C           10:00         96         46         53         *C           11:00         60         10         53         *C           11:00         60         10         53         *C           11:00         60         10         53         *C           11:00         8         138         53         *C           11:00         16         66         53         *C           14:00         52 <td></td> <td></td> <td>Temperatura spalin</td> <td>Temperatura kwasu</td> <td>Temperatura wody</td> <td></td> <td></td> <td></td>                                                                                                    |         |           | Temperatura spalin | Temperatura kwasu | Temperatura wody |           |   |   |
| 00:00         58         8         53         *C           01:00         22         32         53         *C           02:00         18         68         53         *C           03:00         54         104         53         *C           04:00         90         140         53         *C           05:00         124         174         53         *C           06:00         160         190         53         *C           07:00         196         154         53         *C           08:00         168         118         53         *C           10:00         96         46         53         *C           11:00         60         10         53         *C           12:00         24         30         53         *C           13:00         16         66         53         *C           14:00         52         102         53         *C           18:00         196         154         53         *C           18:00         196         154         53         *C           18:00         132         82                                                                                                    | Czas    |           | przed odemglaczem  | siarkowego        | ciepłej          | Jednostka |   |   |
| 01:00         22         32         53         *C           02:00         18         68         53         *C           03:00         54         104         53         *C           04:00         90         140         53         *C           05:00         124         174         53         *C           06:00         160         190         53         *C           07:00         196         154         53         *C           08:00         168         118         53         *C           09:00         132         82         53         *C           11:00         60         10         53         *C           12:00         24         30         53         *C           13:00         16         66         53         *C           14:00         52         102         53         *C           15:00         88         138         53         *C           18:00         168         120         53         *C           19:00         168         120         53         *C           22:00         60         10                                                                                                    |         | 00:00     | 58                 | 8                 | 53               | °C        |   |   |
| 02:00         18         68         53         *C           03:00         54         104         53         *C           04:00         90         140         53         *C           05:00         124         174         53         *C           06:00         160         190         53         *C           07:00         196         154         53         *C           09:00         132         82         53         *C           10:00         96         46         53         *C           11:00         60         10         53         *C           12:00         24         30         53         *C           13:00         16         66         53         *C           14:00         52         102         53         *C           14:00         124         174         53         *C           13:00         166         190         53         *C           13:00         165         154         53         *C           19:00         168         120         53         *C           19:00         168         120                                                                                                    |         | 01:00     | 22                 | 32                | 53               | °C        |   |   |
| 03:00         54         104         53         *C           04:00         90         140         53         *C           05:00         124         174         53         *C           06:00         160         190         53         *C           07:00         196         154         53         *C           08:00         168         118         53         *C           10:00         96         46         53         *C           11:00         60         10         53         *C           12:00         24         30         53         *C           13:00         16         66         53         *C           14:00         52         102         53         *C           15:00         88         138         53         *C           16:00         124         174         53         *C           18:00         196         154         53         *C           19:00         168         120         53         *C           21:00         96         46         53         *C           22:00         60         10                                                                                                    |         | 02:00     | 18                 | 68                | 53               | °C        |   |   |
| 04:00         90         140         53         *C           05:00         124         174         53         *C           06:00         160         190         53         *C           07:00         196         154         53         *C           09:00         132         82         53         *C           10:00         96         46         53         *C           11:00         60         10         53         *C           11:00         60         10         53         *C           11:00         60         10         53         *C           11:00         60         10         53         *C           11:00         60         10         53         *C           11:00         16         66         53         *C           14:00         52         102         53         *C           14:00         144         174         53         *C           15:00         88         138         53         *C           19:00         168         120         53         *C           19:00         168         120                                                                                                    |         | 03:00     | 54                 | 104               | 53               | °C        |   |   |
| 05:00         124         174         53         °C           06:00         160         190         53         °C           07:00         196         154         53         °C           08:00         168         118         53         °C           10:00         96         46         53         °C           11:00         60         10         53         °C           12:00         24         30         53         °C           13:00         16         66         53         °C           14:00         52         102         53         °C           15:00         88         138         53         °C           16:00         124         174         53         °C           18:00         196         154         53         °C           19:00         168         120         53         °C           19:00         168         120         53         °C           19:00         168         120         53         °C           20:00         132         82         53         °C           23:00         24         30                                                                                                    |         | 04:00     | 90                 | 140               | 53               | °C        |   |   |
| 06:00         160         190         53         *C           07:00         196         154         53         *C           08:00         168         118         53         *C           09:00         132         82         53         *C           10:00         96         46         53         *C           11:00         60         10         53         *C           12:00         24         30         53         *C           13:00         16         66         53         *C           14:00         52         102         53         *C           15:00         88         138         53         *C           16:00         124         174         53         *C           18:00         196         154         53         *C           19:00         168         120         53         *C           20:00         132         82         53         *C           19:00         168         120         53         *C           21:00         96         46         53         *C           22:00         60         10                                                                                                    |         | 05:00     | 124                | 174               | 53               | °C        |   |   |
| 07:00       196       154       53       *C         08:00       168       118       53       *C         09:00       132       82       53       *C         10:00       96       46       53       *C         11:00       60       10       53       *C         11:00       60       10       53       *C         12:00       24       30       53       *C         13:00       16       66       53       *C         14:00       52       102       53       *C         15:00       88       138       53       *C         16:00       124       174       53       *C         18:00       196       154       53       *C         18:00       196       154       53       *C         19:00       168       120       53       *C         20:00       132       82       53       *C         21:00       96       46       53       *C         22:00       60       10       53       *C         23:00       24       30       53       *C                                                                                                    |         | 06:00     | 160                | 190               | 53               | °C        |   |   |
| 08:00         168         118         53         *C           09:00         132         82         53         *C           10:00         96         46         53         *C           11:00         60         10         53         *C           12:00         24         30         53         *C           13:00         16         66         53         *C           14:00         52         102         53         *C           15:00         88         138         53         *C           16:00         124         174         53         *C           17:00         160         190         53         *C           18:00         196         154         53         *C           19:00         168         120         53         *C           20:00         132         82         53         *C           21:00         96         46         53         *C           22:00         60         10         53         *C           23:00         24         30         53         *C           Min         16         8         <                                                                                                    |         | 07:00     | 196                | 154               | 53               | °C        |   |   |
| 09:00         132         82         53         *C           10:00         96         46         53         *C           11:00         60         10         53         *C           12:00         24         30         53         *C           13:00         16         66         53         *C           14:00         52         102         53         *C           15:00         88         138         53         *C           16:00         124         174         53         *C           18:00         190         53         *C            19:00         168         120         53         *C           19:00         168         120         53         *C           20:00         132         82         53         *C           21:00         96         46         53         *C           22:00         60         10         53         *C           23:00         24         30         53         *C           Max         196         190         53         *C           Max         96,5833333         94,5                                                                                                    |         | 08:00     | 168                | 118               | 53               | °C        |   |   |
| 10:00       96       46       53       °C         11:00       60       10       53       °C         12:00       24       30       53       °C         13:00       16       66       53       °C         14:00       52       102       53       °C         15:00       88       138       53       °C         16:00       124       174       53       °C         18:00       196       154       53       °C         19:00       168       120       53       °C         19:00       168       120       53       °C         20:00       132       82       53       °C         21:00       96       46       53       °C         22:00       60       10       53       °C         21:00       96       46       53       °C         22:00       60       10       53       °C         Min       16       8       53       °C         Max       196       190       53       °C         Max       196       190       53       °C   <                                                                                                    |         | 09:00     | 132                | 82                | 53               | °C        |   |   |
| 11:00       60       10       53       *C         12:00       24       30       53       *C         13:00       16       66       53       *C         14:00       52       102       53       *C         15:00       88       138       53       *C         16:00       124       174       53       *C         17:00       160       190       53       *C         18:00       196       154       53       *C         19:00       168       120       53       *C         20:00       132       82       53       *C         21:00       96       46       53       *C         22:00       60       10       53       *C         23:00       24       30       53       *C         Min       16       8       53       *C         Max       196       190       53       *C         Max       96,5833333       94,5       53       C                                                                                                    |         | 10:00     | 96                 | 46                | 53               | °C        |   |   |
| 12:00       24       30       53       °C         13:00       16       66       53       °C         14:00       52       102       53       °C         15:00       88       138       53       °C         16:00       124       174       53       °C         16:00       124       174       53       °C         17:00       160       190       53       °C         18:00       196       154       53       °C         19:00       168       120       53       °C         19:00       168       120       53       °C         20:00       132       82       53       °C         21:00       96       46       53       °C         22:00       60       10       53       °C         23:00       24       30       53       °C         Min       16       8       53       °C         Max       196       190       53       °C         96,5833333       94,5       53       °C                                                                                                    |         | 11:00     | 60                 | 10                | 53               | °C        |   |   |
| 13:00       16       66       53       °C          14:00       52       102       53       °C          15:00       88       138       53       °C          16:00       124       174       53       °C          17:00       160       190       53       °C          18:00       196       154       53       °C          19:00       168       120       53       °C          20:00       132       82       53       °C          21:00       96       46       53       °C           22:00       60       10       53       °C           Min       16       8       53       °C           Max       196       190       53       °C           Srednia       96,5833333       94,5       53       C                                                                                                    |         | 12:00     | 24                 | 30                | 53               | °C        |   |   |
| 14:00       52       102       53       °C         15:00       88       138       53       °C         16:00       124       174       53       °C         17:00       160       190       53       °C         18:00       196       154       53       °C         19:00       168       120       53       °C         20:00       132       82       53       °C         21:00       96       46       53       °C         22:00       60       10       53       °C         Min       16       8       53       °C         Max       196       190       53       °C         ýsednia       96,5833333       94,5       53       °C                                                                                                    |         | 13:00     | 16                 | 66                | 53               | °C        |   |   |
| 15:00       88       138       53       °C         16:00       124       174       53       °C         17:00       160       190       53       °C         18:00       196       154       53       °C         19:00       168       120       53       °C         20:00       132       82       53       °C         21:00       96       46       53       °C         22:00       60       10       53       °C         23:00       24       30       53       °C         Min       16       8       53       °C         Max       196       190       53       °C         ýrednia       96,5833333       94,5       53       °C                                                                                                    |         | 14:00     | 52                 | 102               | 53               | °C        |   |   |
| 16:00       124       174       53       °C         17:00       160       190       53       °C         18:00       196       154       53       °C         19:00       168       120       53       °C         20:00       132       82       53       °C         21:00       96       46       53       °C         22:00       60       10       53       °C         23:00       24       30       53       °C         Min       16       8       53       °C         Max       196       190       53       °C         ýsrednia       96,5833333       94,5       53       °C                                                                                                    |         | 15:00     | 88                 | 138               | 53               | °C        |   |   |
| 17:00       160       190       53       °C         18:00       196       154       53       °C         19:00       168       120       53       °C         20:00       132       82       53       °C         21:00       96       46       53       °C         22:00       60       10       53       °C         23:00       24       30       53       °C         Max       196       190       53          ýsrednia       96,5833333       94,5       53                                                                                                    |         | 16:00     | 124                | 174               | 53               | °C        |   |   |
| 18:00       196       154       53       °C         19:00       168       120       53       °C         20:00       132       82       53       °C         21:00       96       46       53       °C         22:00       60       10       53       °C         23:00       24       30       53       °C         Max       196       190       53          ýsednia       96,5833333       94,5       53                                                                                                    |         | 17:00     | 160                | 190               | 53               | °C        |   |   |
| 19:00       168       120       53       °C         20:00       132       82       53       °C         21:00       96       46       53       °C         22:00       60       10       53       °C         23:00       24       30       53       °C         Min       16       8       53       °C         Max       196       190       53       C         Średnia       96,5833333       94,5       53       C                                                                                                    |         | 18:00     | 196                | 154               | 53               | °C        |   |   |
| 20:00       132       82       53       °C         21:00       96       46       53       °C         22:00       60       10       53       °C         23:00       24       30       53       °C         Min       16       8       53       °C         Max       196       190       53          Średnia       96,5833333       94,5       53                                                                                                    |         | 19:00     | 168                | 120               | 53               | °C        |   |   |
| 21:00       96       46       53       °C         22:00       60       10       53       °C         23:00       24       30       53       °C         Min       16       8       53       °C         Max       196       190       53          Średnia       96,5833333       94,5       53                                                                                                    | 1       | 20:00     | 132                | 82                | 53               | °C        |   |   |
| 22:00       60       10       53       °C         23:00       24       30       53       °C         Min       16       8       53         Max       196       190       53         Średnia       96,5833333       94,5       53                                                                                                    |         | 21:00     | 96                 | 46                | 53               | °C        |   |   |
| 23:00     24     30     53     °C       Min     16     8     53       Max     196     190     53       Średnia     96,5833333     94,5     53                                                                                                    |         | 22:00     | 60                 | 10                | 53               | °C        |   |   |
| Min         16         8         53           Max         196         190         53           Średnia         96,5833333         94,5         53                                                                                                    |         | 23:00     | 24                 | 30                | 53               | °C        |   |   |
| Max         196         190         53           Średnia         96,5833333         94,5         53                                                                                                    | Min     |           | 16                 | i 8               | 53               |           |   |   |
| Średnia 96,5833333 94,5 53                                                                                                    | Max     |           | 196                | i 190             | 53               |           |   |   |
|                                                                                                    | Średnia |           | 96,58333333        | 94,5              | 53               |           |   |   |
|                                                                                                    |         |           |                    |                   |                  |           |   |   |

Rys. Przykład tabeli z danymi z aplikacji Asix.

## 8. Skrypty

Dodatek Asix Excel udostępnia skryptom Visual Basic programu Excel możliwość dostępu do danych aplikacji Asix.Evo. Funkcjonalność ta jest niezależna od modułu AsixConnect.

#### 8.1. Obiekt AsixEvo

Dostęp do danych procesowych aplikacji Asix.Evo odbywa się za pośrednictwem obiektu o nazwie "AsixEvo". Aby utworzyć taki obiekt, należy użyć w programie Visual Basic polecenie:

Dim asix As Object
Set asix = CreateObject("AsixEvo")

#### 8.2. Dostępne funkcje

Hello – funkcja testowa

#### PRZYKŁAD

```
Sub Przycisk1_Kliknięcie()
Dim asixEvo As Object
Set asixEvo = CreateObject("AsixEvo")
MsgBox (asixEvo.Hello())
End Sub
```

Funkcja wyświetla okienko z informacją "Hello World" – dzięki temu łatwo sprawdzić, że obiekt AsixEvo został poprawnie utworzony.

\* \* \*

AsixVar – odczyt wartości bieżących

#### PRZYKŁAD

```
Sub Przycisk2_Kliknięcie()
Dim asixEvo As Object
Set asixEvo = CreateObject("AsixEvo")
Dim data
data = asixEvo.AsixVar ("A000")
```

```
Worksheets("Arkusz1").Range("al:c1") = data
End Sub
```

Funkcja zwraca trójelementową tablicę, zawierającą bieżącą wartość, stempel czasu i jakość zmiennej o podanej nazwie.

#### PRZYKŁAD

Przykład pokazujący, w jaki sposób sprawdzić jakość odczytanej zmiennej.

```
Dim asixEvo As Object
Set asixEvo = CreateObject("AsixEvo")
Dim data
data = asixEvo.AsixVar("A000") ' tablica: wartość, czas, jakość
Dim opc_quality
opc_quality = data(0, 2) And 192 ' 192 - maska bitowa jakości OPC - 0000
0000 1100 0000
If (opc_quality = 192) Then
                              '1100 0000 - stałą oznaczająca jakość dobrą
   Worksheets("Arkusz1").Range("a1") = "Jakość dobra"
ElseIf (opc quality = 64) Then '0100 0000 - stała oznaczająza jakość
niepewną
   Worksheets("Arkusz1").Range("a1") = "Jakość niepewna"
Else
   Worksheets("Arkusz1").Range("a1") = "Jakość zła"
End If
```

End Sub

\* \* \*

#### AsixVarHist – odczyt wartości archiwalnych

Funkcja AsixVarHist czyta dane zagregowane z podanego okresu czasu dla podanej zmiennej procesowej. Funkcja ma następujące parametry

AsixVarHist(PeriodStart, PeriodLength, ResampleInterval, VariableName, AggregateName)

Parametr *PeriodStart* powinien zawierać początek okresu, z którego mają być pobrane dane. Parametr powinien zawierać wartość typu DATE lub STRING. Wartość typu DATE zawiera bezpośrednio stempel czasu; używany powinien być czas lokalny. Wartość typu STRING uważana jest za czas względny i powinna być podana w formacie OPC.

Parametr *PeriodLength* powinien zawierać długość okresu, z którego mają być pobrane dane. Parametr powinien zawierać wartość STRING – długość okresu czasu w formacie OPC.

Parametr *ResampleInterval* powinien zawierać długość interwału danych. Parametr powinien zawierać wartość STRING – długość okresu czasu w formacie OPC.

Parametr *VariableName* powinien zawierać nazwę zmiennej, a parametr *AggregateName* powinien zawierać nazwę agregatu.

Po zakończeniu operacji czytania funkcja zwraca tablicę przeczytanych próbek. Tablica zawiera tyle wierszy, ile jest przeczytanych próbek. W każdym wierszu pierwszy element zawiera wartość próbki, drugi zawiera stempel czasu próbki, a trzeci jakość próbki.

Przykład wywołania funkcji:

```
Dim data
data = asix.AsixVarHist("DAY", "1H", "1M", "A000", "Start")
```

#### PRZYKŁAD

```
Sub Przycisk3_Kliknięcie()
Dim asixEvo As Object
Set asixEvo = CreateObject("AsixEvo")
Dim data
data = asixEvo.AsixVarHist("DAY", "1H", "1M", "A000", "Start")
Worksheets("Arkusz1").Range("a1:c24") = data
End Sub
```

Funkcja zwraca tablicę zawierającą trzy kolumny (wartość, jakość i czas próbki) oraz 24 wiersze dla wartości agregatu w poszczególnych godzinach.

#### PRZYKŁAD

Przykład pokazujący, w jaki sposób sprawdzić jakość odczytanej zmiennej.

```
Dim asixEvo As Object
Set asixEvo = CreateObject("AsixEvo")
Dim data
Dim opc_quality
opc_quality = data(0, 2) And 192 ' 192 - maska bitowa jakości OPC - 0000
0000 1100 0000
If (opc_quality = 192) Then
                           '1100 0000 - stałą oznaczająca jakość dobrą
   Worksheets("Arkusz1").Range("a1") = "Jakość dobra"
ElseIf (opc_quality = 64) Then '0100 0000 - stała oznaczająza jakość
niepewną
   Worksheets("Arkusz1").Range("a1") = "Jakość niepewna"
Else
   Worksheets("Arkusz1").Range("a1") = "Jakość zła"
End If
End Sub
```

AsixVarAttribute – odczyt atrybutu zmiennej

#### PRZYKŁAD

```
Sub Przycisk4_Kliknięcie()
Dim asixEvo As Object
Set asixEvo = CreateObject("AsixEvo")
Dim data
data = asixEvo.AsixVarAttribute("A000", "unit")
Worksheets("Arkusz1").Range("al") = data
End Sub
```

Funkcja zwraca wartość atrybutu zmiennej o podanej nazwie.

\* \* \*

**SetAsixEvoServer** – Domyślnie obiekt AsixEvo łączy się z serwerem, którego nazwę podano w okienku wywoływanym poleceniem wstążki *Opcje dodatku Asix Excel*. Funkcja SetAsixEvoServer umożliwia podanie nazwy innego serwera, z którego będą pobierane dane przez obiekt AsixEvo.

#### PRZYKŁAD

```
Dim asixEvo As Object
Set asixEvo = CreateObject("AsixEvo")
asixEvo.SetAsixEvoServer("http://DEMO")
```

## 9. Forma czasu OPC

Składnia formatu czasu względnego OPC jest następująca:

keyword +/- offset +/- offset ...

Możliwe wartości keyword i offset podane są w poniższych tabelach. Spacje i znaki tabulacji są ignorowane. Każdy parametr offset musi być poprzedzony liczbą całkowitą specyfikującą jego krotność i kierunek.

Tabela: Możliwe wartości 'keyword' dla formatu czasu OPC.

| Keyword | Opis                         |
|---------|------------------------------|
| NOW     | Czas bieżący serwera danych  |
|         | archiwalnych.                |
| SECOND  | Początek bieżącej sekundy.   |
| MINUTE  | Początek bieżącej minuty.    |
| HOUR    | Początek bieżącej godziny.   |
| DAY     | Początek bieżącego dnia.     |
| WEEK    | Początek bieżącego tygodnia. |
| MONTH   | Początek bieżącego miesiąca. |
| YEAR    | Początek bieżącego roku.     |

Tabela: Możliwe wartości 'offset' dla formatu czasu OPC.

| Offset | Opis                             |
|--------|----------------------------------|
| S      | Przesunięcie czasu w sekundach.  |
| Μ      | Przesunięcie czasu w minutach.   |
| Н      | Przesunięcie czasu w godzinach.  |
| D      | Przesunięcie czasu w dniach.     |
| W      | Przesunięcie czasu w tygodniach. |
| MO     | Przesunięcie czasu w miesiącach. |
| Y      | Przesunięcie czasu w latach.     |

Na przykład, napis DAY -1D+7H3OM mógłby reprezentować czas początkowy danych do raportu dziennego generowanego w dniu bieżącym (DAY = pierwszy stempel czasu dnia dzisiejszego). Zapis -1D daje pierwszy stempel czasu dnia wczorajszego, +7H daje godzinę 7:00 wczoraj, +30M daje godzinę 7:30 wczoraj; znak + w ostatnim offsecie jest przenoszony z poprzedniego offsetu.

Podobnie, MONTH-1D+5h oznacza godzinę 5:00 ostatniego dnia poprzedniego miesiąca, NOW-1H15M oznacza 1 godzinę i 15 minut temu, a YEAR+3MO oznacza datę 1 kwietnia bieżącego roku.

W formacie tym można wyrazić również długość okresu czasu. Należy wtedy w opisanym formacie pominąć pierwszy człon keyword.

## 10. Diagnostyka

Dodatek tworzy pliki logów w katalogu dokumentów użytkownika. Zakładany jest tam podkatalog "Askom\AsixExcelAddin\log" i w nim jest tworzony plik logu o nazwie "AsixExcelAddIn.log". Obok pliku znajduje się podkatalog "archive" zawierający pliki logów z poprzednich dni.